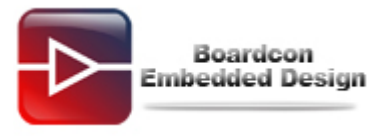

# EM2416 Download Wince6.0 Image Manual

# Catalogue

| 1. Download image need files        | 2 |
|-------------------------------------|---|
| 2. Download boot image into SD card | 2 |
| 3. Download image into board        | 4 |

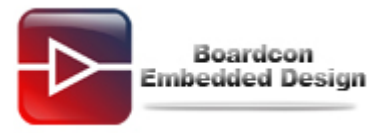

## 1. The necessary files for download image

**IROM\_Fusing\_Tool.exe:** the program is used to fuse the Bootloader into the SD-card (Only for XP).

**DNW.exe:** the serial debug program is used to show the board details on the computer. **USB\_Driver:** the USB driver of the PC is used to download the files on the base board from computer (only for XP).

**IROM\_SD\_EBOOT.nb0:** the SD-card Bootloader is used to boot the WINCE kernel or load it into NAND flash.

**STEPLDR.bin:** the first NAND flash Bootloader is used to boot the EBOOT.bin.

**EBOOT.bin:** the second NAND flash Bootloader is used to boot the WINCE kernel. **xip.bin:** the WINCE kernel image.

## 2. Download boot image into SD card

Preparing a 2GB SD-card and plug it with an adapter into your computer. Make sure your SD-card adapter can be normally used in your computer and select the removable disk as your device; you could format it with FAT32 file-system.

| 🔒 IROM_Fusing_Tool                            |
|-----------------------------------------------|
|                                               |
| SD/MMC Drive 🛛 👻 Drive Size                   |
| Image file to fuse                            |
| Browse                                        |
|                                               |
| The image file will be fused from to On Drive |
| START                                         |

Double-click the **IROM\_Fusing\_Tool.exe** as follows:

Click "**Browse**" button and select the **IROM\_SD\_EBOOT.nb0** file in the WINCE images folder as follows:

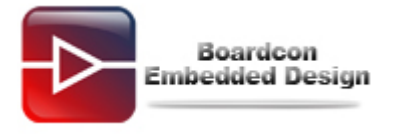

| 打开                                              | ? 🛽                      | < |
|-------------------------------------------------|--------------------------|---|
| 查找范围( <u>I</u> ):                               | 🗁 EM2416_IMAGE 🛛 🔮 🎲 🖽 - |   |
|                                                 | IROM_SD_EBOOT. nb0       | ] |
| Recent                                          |                          |   |
| <b>问</b><br>桌面                                  |                          |   |
| びつ うちょう ひんし ひんし ひんし ひんし ひんし ひんし ひんし ひんし ひんし ひんし |                          |   |
| <b>夏</b> 夏<br>我的电脑                              |                          |   |
|                                                 |                          | ĺ |
| 网上邻居                                            | 文件名 @): ┃                | J |
|                                                 | 文件类型 (I): Image (*. nb0) | Ĵ |
|                                                 | 🗌 以只读方式打开 🗷              |   |

Click" **SD/MMCDrive**" and select the Removable Disk letter on user computer, for example: **H** 

| A IROM_Fusing_Tool                                     |       |
|--------------------------------------------------------|-------|
| SD/MMC Drive I V Drive Size                            |       |
| C:\Documents and Settings\Administrator\桌面\EM24 Browse |       |
| The image file will be fused from to on                | Drive |
| START                                                  |       |

Click "**TART**" button to fuse the **IROM\_SD\_EBOOT.nb0** into the SD card until the windows message box pop-up.

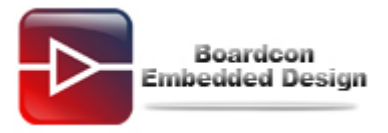

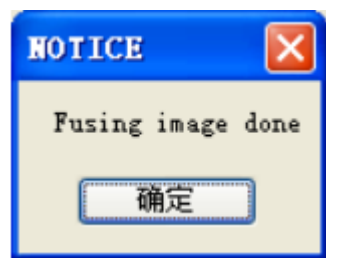

Unplug the SD card from the SD card adapter and insert it into the slot on the baseboard.

## 3. Download image into board

Open the **DNW.exe** program and set its configuration as follows:

### [DNW->Configuration->Options]

### Baud Rate: 115200

### COM port: COM1 (user computer COM number, to the actual subject)

| DRW v0.     | .60C - For WinCE [COM:x][USB:x][ADDR:0x30000000]                                                                                                    | _ 🗆 🛛 |
|-------------|----------------------------------------------------------------------------------------------------|-------|
| Serial Port | USB Port Configuration Help<br>UART/USB Options<br>Serial Port<br>Baud Rate COM Port<br>C 115200 C COM 1<br>C 57600 C COM 2<br>C 38400 C COM 3<br>C 19200 C COM 4<br>C 14400<br>C 9600 |       |
|             | USB Port<br>Download Address 0×30000000                                                                                                    | ~     |

Click" **OK**" to save the configuration and exit. In the menu, click [Serial Port->Connect] to open the serial port.

Set the board to start from SD card: baseboard "**F\_SEL**" put dial to the right, then, power on the board, and click the PC **SPACE bar**:

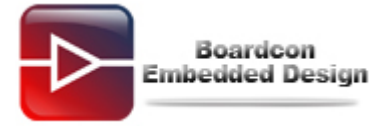

| Serial Port USB Port Configuration Help             |   |
|-----------------------------------------------------|---|
| Ethernet Boot Loader Configuration:                 | ^ |
| 0) IP address: 0.0.0.0                              |   |
| 1) Subnet mask: 255.255.255.0                       |   |
| 2) DHCP: Disabled                                   |   |
| 3) Boot delay: 1 seconds                            |   |
| 4) Reset to factory default configuration           |   |
| 5) Startup image: LAUNCH EXISTING                   |   |
| 6) Program disk image into SmartMedia card: Enabled |   |
| 7) Program CS8966 MAC address (60:00:00:00:00:00)   |   |
| 8) KITL Configuration: DISABLED                     |   |
| y) Format Boot Media For BinFS                      |   |
| H) Frase Hil Blocks                                 |   |
| B) MARK BAO BLOCK AT RESERVED BLOCK                 |   |
| C) Clean Budt uption: FHLSE                         |   |
|                                                     |   |
| E) Lodge neserveu bluck                             |   |
| ) Low level for mac the small freque calu           |   |
| R) Read Configuration                               |   |
| U) DOWNLOAD image now(USB)                          |   |
| W) Write Configuration Right Now                    | = |
| S) DONLOAD image now(SD)Now                         |   |
| Enter your selection:                               | ~ |

Select "5" and "6", make sure there are:

#### 5) Startup image: LAUNCH EXISTING

#### 6) Program disk image into SmartMedia card: Enabled

Select "**b**" -> "**9**" -> "**u**":

Enter your selection: b Reserving Blocks [0x0 - 0x5] ... ...reserve complete.

Ethernet Boot Loader Configuration:

```
Enter your selection: 9
Enter LowLevelFormat [0x6, 0x7ff].
Erasing flash block(s) [0x6, 0x7ff] (please wait): #### SECC1 Uncorrectable
error(0x4b40) ####
#### NAND LB ReadSectorInfo ECC Correct Spare1 Error
EraseBlocks: found a bad block (0x12d) - skipping...
#### SECC1 Uncorrectable error(0x170c0) ####
#### NAND_LB_ReadSectorInfo ECC_Correct_Spare1 Error
EraseBlocks: found a bad block (0x5c3) - skipping...
#### SECC1 Uncorrectable error(0x1cfc0) ####
#### NAND_LB_ReadSectorInfo ECC_Correct_Spare1 Error
EraseBlocks: found a bad block (0x73f) - skipping...
Done.
WriteMBR: MBR block = 0x6.
Done.
Ethernet Boot Loader Configuration:
```

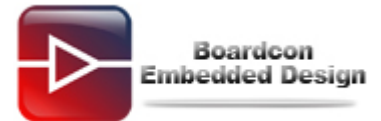

If it is first time to burn image, please install the USB download driver before burning, in the install dialog box, assign to the USB\_Driver directory: **secusb2.inf and secusb2.sys.** After install the USB download driver, in the DNW status bar: USB: X -> USB: OK:

| m DRV v0.60C - For VinCE [COM1, 115200bps] [USB:0K] [ADDR:0x30000000] |          |
|-----------------------------------------------------------------------|----------|
| Serial Port USB Port Configuration Help                               |          |
| error(0x4b40) ####                                                    | <u>^</u> |
| #### NAND_LB_ReadSectorInfo ECC_Correct_Spare1 Error                  |          |
| EraseBlocks: found a bad block (0x12d) - skipping                     |          |
| #### SECC1 Uncorrectable error(0x170c0) ####                          |          |
| #### NAND_LB_ReadSectorInfo ECC_Correct_Spare1 Error                  |          |
| EraseBlocks: found a bad block (0x5c3) - skipping                     |          |
| #### SECC1 Uncorrectable error(0x1cfc0) ####                          |          |
| #### NAND_LB_ReadSectorInfo ECC_Correct_Spare1 Error                  |          |
| EraseBlocks: found a bad block (0x73f) - skipping                     |          |
|                                                                       | ×        |

Then start to burn image:

| 🔤 DNW v0. 60C - For WinCE [COM1, 115200bps] [USB: 0K] [ADDR: 0x30000000] 📃 🔳                | × |  |
|---------------------------------------------------------------------------------------------|---|--|
| Serial Port USB Port Configuration Help                                                     |   |  |
| 8) KITL C( Transmit ) : DISABLED                                                            | ^ |  |
| 9) Format UBOOT  VBOOT                                                                      |   |  |
| H) Erase K Test C:\Documents and Settings\Administrator\桌面\2416 Wince\A70\xip.bin           |   |  |
| C) Clean L C:\Documents and Settings\Administrator\桌面\2416 Wince\A70\EBOOT. bin             |   |  |
| D) Download image not C:\Documents and Settings\Administrator\桌面\2416_Wince\A70\STEPLDR.bin |   |  |
| E) Erase Reserved B1 C:\Documents and Settings\Administrator\桌面\2416_Wince\W35\xip.bin      |   |  |
| F) LOW-level format<br>C:\Documents and Settings\Administrator\桌面\2416_Wince\W35\EBOOT.bin  |   |  |
| R) Read Configuratio                                                                        |   |  |
| U) DOWNLOAD image not C:\Documents and Settings\Administrator\桌面\2416_Wince\W43\xip.bin     |   |  |
| W) Write Configurati C:\Documents and Settings\Administrator\桌面\2416_Wince\W43\EBOOT.bin    |   |  |
| S) DONLOAD image now(SD)Now                                                                 |   |  |
| Enter your selection: y                                                                     |   |  |
| System ready!                                                                               |   |  |
| Preparing for downloadg_bAutoDownload:                                                      |   |  |
| 0 a<br>Three was benies have if Web44 et ann                                                |   |  |
| INFU: *** VEVICE NAME 'EM2410_0' ***<br>Please send the Image through USB                   | ≣ |  |
| r redse send ene rødge en odgn odd.                                                         | - |  |

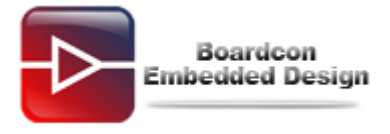

| 打开                                           |                                                     | ? 🗙 |
|----------------------------------------------|-----------------------------------------------------|-----|
| 查找范围(I):                                     | 🗀 EM2416_3.5inch 🔽 🖙 🛅 🕶                            |     |
| Recent<br>Recent<br>桌面<br>我的文档<br>夏朝<br>我的电脑 | EBOOT. bin<br>STEPLDR. bin<br>xip. bin              |     |
| 网上邻居                                         |                                                     |     |
|                                              |                                                     |     |
|                                              | 文件名 (M): STEPLDR. bin 丁                             | Ŧ©  |
|                                              | 文件类型 (I): BIN Files (*.bin;*.nb0;*.lst;*.ubi;*. ▼ B | 取消  |

Select "STEPLDR.bin" and burn it into the board.

|                                                                          | ×            |
|--------------------------------------------------------------------------|--------------|
| Serial Port USB Port Configuration Help                                  |              |
| S) DONLOAD image now(SD)Now                                              | ^            |
| Enter your selection: y                                                  |              |
| System ready!                                                            |              |
| Preparing for downloadg_bAutoDownload:                                   |              |
| 0 a<br>INFOR YAY Device Name (FMOR46 0) YAY                              |              |
| INFU: *** DEVICE NAME EM2410_0 ***<br>Please send the Image through USB. |              |
|                                                                          |              |
| Download BIN file information:                                           |              |
| <br>[0]: Base Address=0x0                                                |              |
| Stepldr image                                                            |              |
| rom_offset=0x0.                                                          |              |
| ROMHDR at Address 00000044h<br>dwlmagolopoth - 0v1000                    |              |
| dwNm8locks = 0x1                                                         |              |
| dwBlock(0x0) X g_FlashInfo.wSectorsPerBlock(0x40) = 0x0                  |              |
| INFO: Step loader image stored to Smart Media. Please Reboot. Halting    |              |
|                                                                          | $\mathbf{v}$ |

Reset the board and click PC **space bar**, the board into command line, then select "**u**" to burn the "**EBOOT.bin**" as the same burn "**STEPLDR.bin**".

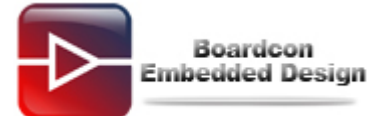

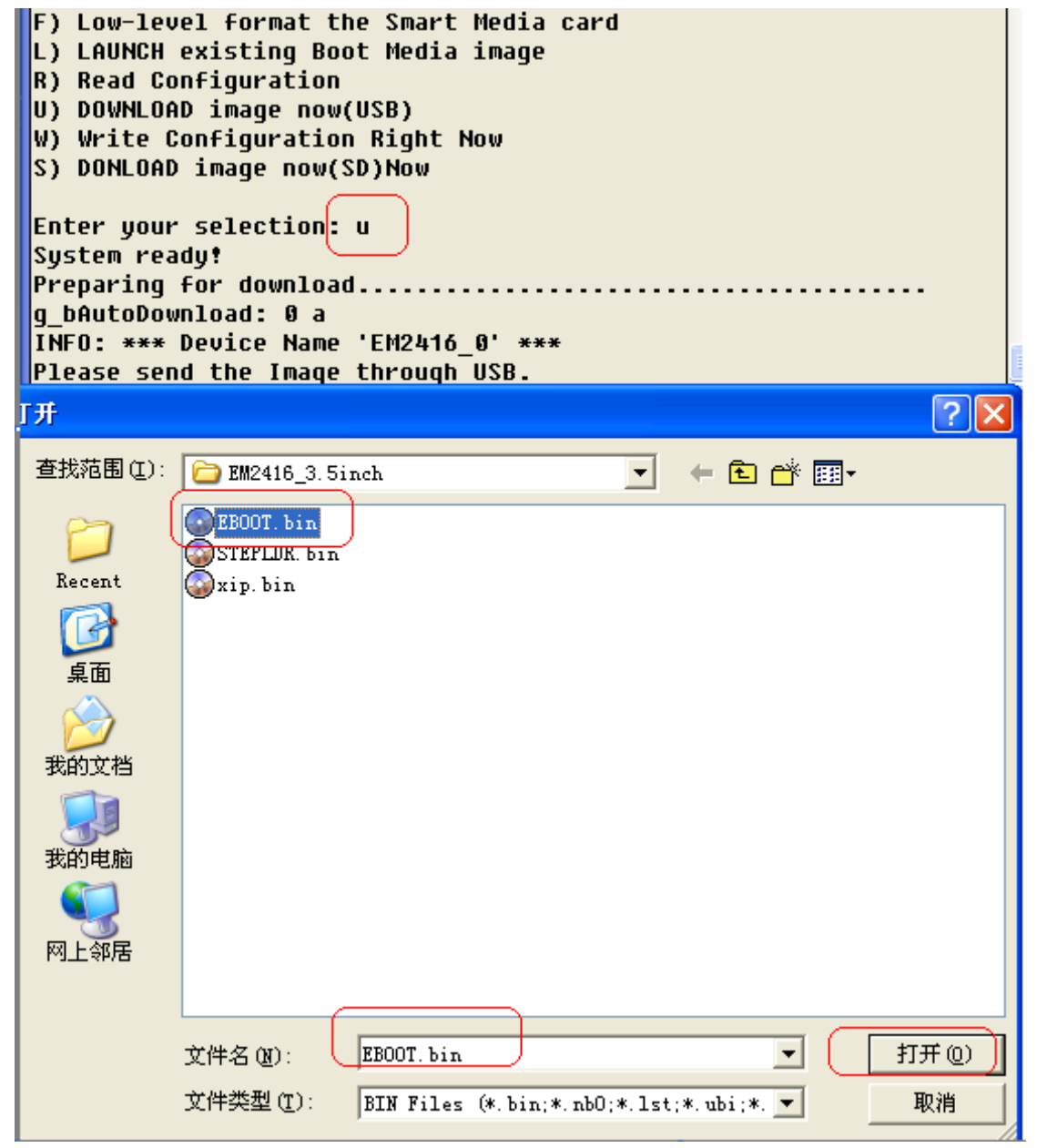

Finally, switch '**F\_SEL**' to left on carrier board to set EM2416 boot from Nand flash. Then power on EM2416 board, in the console, select '**u**' to burn "**xip.bin**" as the same burn "**STEPLDR.bin**", after that the WINCE system will start up.